## TÀI LIỆU Hướng dẫn khai thác, sử dụng thông tin Cơ sở dữ liệu quốc gia về dân cư trên Hệ thống thông tin giải quyết thủ tục hành chính tỉnh Thanh Hóa (Kèm theo Công văn số 63/HCC-HCQT ngày 22 tháng 02 năm 2023 của Trung tâm Phục vụ hành chính công tỉnh)

## Cán bộ tiếp nhận hồ sơ tại Bộ phận Một cửa thực hiện:

- **Bước 1**: Trên biểu mẫu tiếp nhận hồ sơ của cán bộ tiếp nhận hồ sơ sẽ hiển thị phần nhập thông tin các thông tin người nộp, thông tin tiếp nhận. Cán bộ tiếp nhận hồ sơ thực hiện nhập thông tin vào các trường dữ liệu người nộp: Họ và tên và số CMND/CCCD:

| Thủ tục cấp bản sao Tr                 | rích lục hộ tịch       |                              |                                            |
|----------------------------------------|------------------------|------------------------------|--------------------------------------------|
| Thông tin hồ sơ                        |                        |                              |                                            |
|                                        |                        |                              |                                            |
| Loại tiep nhạn : (*)                   | •                      | Đội tượng tiếp nhận : (*)    | *                                          |
| THÔNG TIN NGƯỜI NỘP                    | Hồ SƠ                  |                              |                                            |
| Họ tên người nộp : (*)                 | LÊ THI AN              | Số CMND/ CCCD/ Hộ            | 038197025773 Tra citu                      |
|                                        |                        | chiếu : (*)                  | Lấy thông tin người nộp                    |
| Networks                               | 96.                    |                              | Lây thông tin người nộp HS Hưởng dân       |
| rigay sinn :                           | 📰                      |                              |                                            |
| Số điện thoại di động :                |                        | Địa chi Email :              |                                            |
| (*)                                    |                        |                              |                                            |
| Tên tố chức, doanh<br>nghiệp (nếu có): |                        | Địa chí liên hệ: (*)         | Đề nghị chọn địa bàn theo mũi tên bên cạnh |
|                                        |                        |                              |                                            |
| THÔNG TIN TIẾP NHẬN                    | Cập nhật từ người nộp  |                              |                                            |
|                                        |                        |                              |                                            |
| Họ tên chủ hô sơ : (*)                 |                        | So CMND/ CCCD/ Họ<br>chiếu : | Tra cứu<br>Lấy thông tin chủ hồ sơ         |
|                                        |                        |                              | ✓ Xác minh Danh tính số                    |
| Ngày sinh :                            |                        |                              |                                            |
| Số điện thoại di động -                | ✓ Kiếm tra CSDL Đản cư | Dia chi Email -              |                                            |
| (*)                                    |                        | oju en cituri .              |                                            |
| Tên tố chức, doanh                     |                        | Địa chỉ liên hệ: (*)         | Đề nghị chọn địa bản theo mũi tên bên cạnh |
| ngnięp (neu co):                       |                        |                              |                                            |
| ① Mã số thuế :                         |                        | là                           |                                            |
|                                        |                        |                              | 🛩 Lưu lại 🗸 Tiếp nhận hướng dẫn 🗴 Đón      |

- Bước 2: Thực hiện nhấn chọn nút "Kiểm tra CSDL Dân cư"

| Thủ tục cấp bản sao Tr                 | ích lục hộ tịch                         |                                                        |
|----------------------------------------|-----------------------------------------|--------------------------------------------------------|
| Thông tin hồ sơ                        |                                         |                                                        |
| Loại tiếp nhận : (*)                   | 👻 Đối tượng tiếp nhận : (*              | •                                                      |
| THÔNG TIN NGƯỜI NỘP                    | Hồ sơ                                   |                                                        |
| Họ tên người nộp : (*)                 | LÊ THI AN Số CMND/ CCCD/ HI<br>Chiếu (* | Hộ 038197025773 Tra cứu<br>(*) Lất thông tin người nóa |
| Naix sinh -                            |                                         | Lify thông tin người nộp HS Hướng dân                  |
| inguy sinii :                          | ✓ Kiểm tra CSDL Đản cư                  |                                                        |
| So die                                 | Dja chi Email                           | al :                                                   |
| Tên tổ chức, doanh<br>nghiệp (nếu có): | Địa chỉ liên hệ: (*                     | 🕐 Dề nghị chọn địa bản theo mũi tên bên cạnh 🗷         |
|                                        |                                         |                                                        |
| THONG TIN TIEP NHẠN                    | Cập nhật từ người nộp                   |                                                        |
| Họ tên chủ hồ sơ : (*)                 | Số CMND/ CCCD/ H<br>chiếu               | Hộ Tra cứu<br>ứu : Lấy thông tin chủ hồ sợ             |
| Naiw sink :                            | 86.                                     | ✓ Xác minh Danh tính số                                |
| ngay sinn .                            | ✓ Kiếm tra CSDL Đản cư                  |                                                        |
| Số điện thoại di động :<br>(*)         | Dịa chi Email                           | al c                                                   |
| Tên tổ chức, doanh                     | Địa chỉ liên hệ: (*                     | Dề nghị chọn địa bản theo mũi tên bên cạnh             |
| ngmęp (neu co):                        |                                         |                                                        |
| Mã số thuế :                           |                                         |                                                        |
|                                        |                                         | Vùu lại 🗸 Tiếp nhận hướng dân 🗙 Đôn                    |

+ Nếu thông tin công dân chính xác, hệ thống sẽ hiển thị thông báo "Lấy dữ liệu CSDL quốc gia về dân cư thành công". Tìm thấy thông tin Công dân với [Họ tên], [Số CMND/CCCD], [Ngày sinh],..."

| C O Gel g An us d g of ann mang din 2 dang duc edge.<br>Thông tin xác thực bất buộc<br>Ng din yết ring ( <u>in trác thực bất buộc</u> )<br>( <u>in curic chug din</u> )<br>( <u>in curic chug din (in curic chug din (<u>in curic chug din (in curic chug din (in curic chug din (<u>in curic chug din (in curic chug din (in curic chug din (<u>in curic chug din (in curic chug din (in curic chug din (<u>in curic chug din (in curic chug din (in curic chug din (<u>in curic chug din (in curic chug din (in curic chug din (<u>in curic chug din (in curic chug din (in curic chug din (<u>in curic chug din (in curic chug din (in curic chug din (<u>in curic chug din (in curic chug din (in curic chug din (<u>in curic chug din (in curic chug din (in curic chug din (<u>in curic chug din (in curic chug din (in curic chug din (<u>in curic chug din (in curic chug din (in curic chug din (<u>in curic chug din (in curic chug din (in curic chug din (<u>in curic chug din (in curic chug</u></u></u></u></u></u></u></u></u></u></u></u></u></u> | Kiểm tra CSDL Dân cư                            |                                        |                                   |              | e >                                                           |
|----------------------------------------------------------------------------------------------------|-------------------------------------------------|----------------------------------------|-----------------------------------|--------------|---------------------------------------------------------------|
| Thông tin xác thực bắt buộc      Ngây sán:       Ngây sán:          Ngây sán:             Ngây sán:                                                                                           <                                                                                                    | Chú ýì Ấn vào đây để xem hướng dẫn sử dụng chức | : nàng.                                |                                   |              | ✓ Lấy dữ liệu CSDL Quốc gia về dân cư ×<br>thành công!        |
| Hysis: () ETH 4AH   Levie giky the : () Can cook ong 46h                                                                                                    | Thông tin xác thực bắt buộc                     |                                        |                                   |              | ${igtreal}$ Đàng truy vấn CSDL Quốc gia về dân $^{	imes}$ cựt |
| Choice Daily table of a line function of a line function of                                                                                                    | Hotên: (*) LÊ<br>Loại giảy tở: (*) Ca           | THị AN                                 | Ngày sinh : ("<br>Số giấy tớ : (" | 038197025773 |                                                               |
| Thông tin công bản trên cơ sở bữ liệu bản cư 🍙 chọ ndự trách ởa     Thông tin chính     Số tính chính     Số tính chính <t< td=""><td></td><td></td><td>🤗 Kiếm tra</td><td></td><td></td></t<>                                                                                                    |                                                 |                                        | 🤗 Kiếm tra                        |              |                                                               |
| Thông tin chính     Số định đanh:     Số định đanh:     Số định đanh:     Số định đanh:     He:     Chủ đạng     He:     Chủ đạng     Nơi đảng ký khai sinh     Thến thánh:     Nơi đảng ký khai sinh     He:     Nơi đảng ký khai sinh     He:     Nơi đảng ký khai sinh     He:     Nơi đảng ký khai sinh     Huyle, thí xầ     Quốc già:     Noi dàng ký khai sinh     Huyle, thí xầ     Ngài quản                                                                                                    | THÔNG TIN CÔNG DÂN TRÊN CƠ S                    | SỞ DỮ LIỆU DÂN CƯ 🗅 Cập nhật vào hồ sơ |                                   |              |                                                               |
| Số định đanh:       030197025773       Số CMND:       172914556         Hư:       Chủ đem:       Chủ đem:         Tám:       LE THI AN       Dân thế:       Ngày tháng năm sinh:         Gốu tinh:       Ngày tháng năm sinh:       1997       1997219         Nơi đảng ký khai sinh       Huyện, trị xi:       Image: State State S                                                                                                    | Thông tin chính                                 |                                        |                                   |              |                                                               |
| So Grin dam:       (17/37/35/5)         He       Chi dem:         Tér:       LE THI AN         Giói tinh:       Image: Chi dem:         Nam sink:       1997         Nofi dăng ký khai sinh       Ngaly thang nam sink:         Tinh thaint:       Tinh Thanh Hoá         Ki       Oude gia:         VI       Oude gia:         Vi       Nam                                                                                                    |                                                 |                                        | 0 <sup>4</sup> 000                |              |                                                               |
| Terr     LE THA AN       G60 time     •       Ban toc     Kmh       Nam sinte     1997       Nori däng ký khai sinh     •       Terh thanh:     Theh thanh:       Terh thanh:     Theh thanh:       Xa phuông:     •       Chí têl:     Oude gia:       VN                                                                                                    | So oinn dann :<br>Ho:                           | 038197025773                           | So Univu :<br>Chữ đảm:            | 174914556    |                                                               |
| Given the first of the first of                                                                                                    | Tén:                                            | IÊ THIAN                               | und dem.                          |              |                                                               |
| Năm sint:     1997     Ngây tháng năm sint:     1997/219       Nơi đăng ký khai sinh                                                                                                    | Giới tính :                                     |                                        | Dân tộc:                          | Kinh         |                                                               |
| Nơi đăng ký khai sinh Thi thánh Thin Thánh Hoá  Aug Ang Ang Ang Ang Ang Ang Ang Ang Ang An                                                                                                    | Năm sinh:                                       | 1997                                   | Ngày tháng năm sinh:              | 19970219     |                                                               |
| Tinh Thainh:     Tinh Thainh Hoá     Huyện, thị xà:     Image: Chi think:       Xã phương:     Image: Chi think:     Oude gia:       Chi think:     Chi think:     VN                                                                                                    | Nơi đăng ký khai sinh                           |                                        |                                   |              |                                                               |
| Xi phương Vi Ni<br>Chi têt Ouốc gia: Vi<br>Quốc gia: Vi                                                                                                    | Tinh thành:                                     | Tinh Thanh Hoá                         | Huyện, thị xã:                    |              |                                                               |
| Chi tiết Chi tiết Chi                                                                                                    | Xã phưởng:                                      | •                                      |                                   |              |                                                               |
| ⊙ Quẻ quán                                                                                                    | Chi tiết:                                       |                                        | Quốc gia:                         | VN           |                                                               |
| (Dave)                                                                                                    | 🕞 Quê quán                                      |                                        |                                   |              |                                                               |
|                                                                                                    |                                                 |                                        |                                   |              | (2) Đóng                                                      |

- Bước 3: Chọn nút "Cập nhật vào hồ sơ"

| Kiểm tra CSDL Dân cư                            |                                         |                      | e x               |  |  |  |
|-------------------------------------------------|-----------------------------------------|----------------------|-------------------|--|--|--|
| 🗘 Chú ý! Ấn vào đây để xem hướng dẫn sử dụng ch | úc năng.                                |                      |                   |  |  |  |
| Thông tin xác thực bắt buộc                     |                                         |                      |                   |  |  |  |
|                                                 |                                         |                      |                   |  |  |  |
| Họ tên : (*)                                    | ÊTHỊAN                                  | Ngày sinh : (*)      |                   |  |  |  |
| Loại giấy tờ : (*)                              | ăn cước công dân 🔻                      | Số giấy tờ : (*)     | 038197025773      |  |  |  |
|                                                 |                                         | Ø Kiểm tra           |                   |  |  |  |
|                                                 | - N - N - A                             |                      |                   |  |  |  |
| THONG TIN CONG DAN TREN CO                      | SƠ DƯ LIỆU I AN CƯ 🗠 Cập nhật vào hồ sơ |                      |                   |  |  |  |
|                                                 |                                         |                      |                   |  |  |  |
| Thông tin chính                                 |                                         |                      |                   |  |  |  |
| Số định dạnh :                                  | 038407036773                            | Số CMND -            | 77/01/622         |  |  |  |
| Ho                                              | 030137023173                            | Chữ đảm:             | 114314300         |  |  |  |
| Tên:                                            | LÊ THLAN                                |                      |                   |  |  |  |
| Giới tính ;                                     |                                         | Dân tốc:             | Kinh -            |  |  |  |
| Năm sinh:                                       | 1997                                    | Noày tháng năm sinh: | 1997/0219         |  |  |  |
| Ngé đặng bý khải cính                           |                                         |                      |                   |  |  |  |
| Nor during ky khar sinin                        |                                         |                      |                   |  |  |  |
| Tình thành:                                     | Tinh Thanh Hoá 🔻                        | Huyên, thị xã:       | Huyện Nông Cổng 👻 |  |  |  |
| Xã phường:                                      | Xã Vạn Thiện 💌                          |                      |                   |  |  |  |
| Chi tiết:                                       |                                         | Quốc gia:            | VN                |  |  |  |
| Otyé quán                                       |                                         |                      |                   |  |  |  |
|                                                 |                                         |                      | ⊗ Đóng            |  |  |  |

+ Hệ thống sẽ tự động điền thông tin công dân vào biểu mẫu thông tin người nộp hồ sơ.

| Thủ tục cấp bản sao T                         | rích lục hộ tịch                  |   |                                  |                                                             | ត្រឹរ                                    |
|-----------------------------------------------|-----------------------------------|---|----------------------------------|-------------------------------------------------------------|------------------------------------------|
| Thông tin hồ sơ                               |                                   |   |                                  |                                                             |                                          |
| Loại tiếp nhận : (*)                          | <b>•</b>                          |   | Đối tượng tiếp nhận : (*)        |                                                             | v                                        |
| THÔNG TIN NGƯỜI NỘF                           | P Hồ Sơ                           |   |                                  |                                                             |                                          |
| Họ tên người nệ : (*)                         | LÊ THỊ AN                         |   | Số CMND/ CCCD/ Hộ<br>chiếu : (*) | 038197025773 Tra cửu<br>Lấy thông tin người nộp             |                                          |
| Ngày sinh :                                   | 19/02/1997 ✓ Kiếm tra CSDL Đản q. |   |                                  | Lấy thông tin người nộp HS Hưởng dẫn                        |                                          |
| Số điện thoại di động :                       |                                   |   | Địa chi Email :                  |                                                             | _                                        |
| (*)<br>Tên tố chức, doanh<br>nghiệp (nếu có): |                                   |   | Địa chỉ liên hệ: (*)             | THÔN CỘNG HÒA, Xã Vạn Thiện, Huyện Nông Cống, T 📝           |                                          |
| THÔNG TIN TIẾP NHẬN                           | Cập nhật từ người nộp             |   |                                  |                                                             |                                          |
| Họ tên chủ hồ sơ : (*)                        |                                   |   | Số CMND/ CCCD/ Hộ<br>chiếu :     | Tra cứu<br>Lấy thông tin chủ hô sơ<br>Văc minh Danh tinh số |                                          |
| Ngày sinh :                                   | ₩<br>✓ Kiểm tra CSDL Dân cư       |   |                                  |                                                             |                                          |
| Số điện thoại di động :                       |                                   |   | Địa chỉ Email :                  |                                                             |                                          |
| Tên tố chức, doanh<br>nghiệp (nếu có):        |                                   |   | Địa chỉ liên hệ: (*)             | Đề nghị chọn địa bản theo mũi tên bên cạnh 📿                |                                          |
| ⑦ Mã số thuế :                                |                                   | A |                                  |                                                             |                                          |
|                                               |                                   |   |                                  |                                                             | 🛩 Lưu lại 🛛 🗸 Tiếp nhận hướng dẫn 🗙 Đóng |

- Đối với các trường thông tin trong tiếp nhận hồ sơ: thực hiện tương tự hoặc cập nhật từ thông tin người nộp đối trường hợp chủ hồ sơ là người nộp hồ sơ.

- Các nội dung tiếp nhận hồ sơ còn lại, cán bộ tiếp nhận hồ sơ thực hiện các thao tác như hồ sơ bình thường khác./.